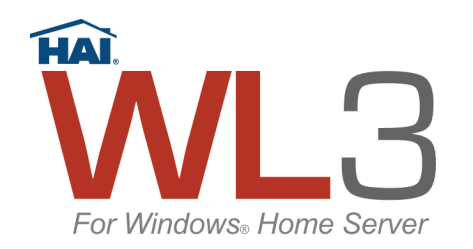

## WL3 for Windows<sup>®</sup> Home Server Quick Start Installation

### NOTE:

# The WL3 Add-In must be installed from a PC on the Network that has the Windows Home Server Console installed.

#### Introduction

Thank you for purchasing HAI WL3 for Windows<sup>®</sup> Home Server. WL3 for Windows<sup>®</sup> Home Server; is an Add-in for a Windows<sup>®</sup> Home Server that allows you to monitor and control your HAI home control system from any device with a web browser, including the iPhone<sup>™</sup> 2.0, iPod Touch<sup>™</sup>, BlackBerry<sup>™</sup>, Smartphone, computer, PDA, etc. This software extends the powerful features of HAI controllers to the Internet by providing a web-based interface to your controller, allowing you to view and control devices attached to it.

With WL3, HAI has taken this technology one step further by adding features that allow you to view IP cameras in your home. WL3 automatically configures supported UPnP IP cameras on your network or cameras that reside anywhere on the Internet. It also allows you to view and record video from cameras in your home or from public IP cameras around town, such as traffic and weather cameras. Regardless of the brand of camera, the video is displayed in the WL3 format so that all camera feeds have a consistent look and feel. Easily select any camera, choose the frame rate and screen size, manually start and stop video recording, take a snapshot of the video image, and play, pause, or stop the video stream. There is even an option to step through each frame of the recorded video.

WL3 has the ability to send you an email or SMS message based rules that you create within the program. These rules can consist of events such as, "the kids have arrived home from school", or "the security alarm has been activated" and be sent in SMS plain text or HTML format. WL3 is customizable and allows you to change the user interface by applying different graphic and color schemes. WL3 allows you to add RSS feeds for custom data, such as weather forecasts, sports scores, news, personal blogs, and much more, to your WL3 Home Page. WL3 also allows you to monitor and control a supported audio distribution system with streaming metadata feedback.

## To install WL3:

- 1) Insert the WL3 for Windows Home Server Installation CD into the CD-ROM drive on a PC that is on the Network that has Windows Home Server Console installed. The "HAI software install" utility will be displayed on your screen.
- 2) Click the "WL3 Add-In" link on the bottom-left of the "HAI software install" utility to open the folder on the WL3 Installation CD where the Add-In is located.

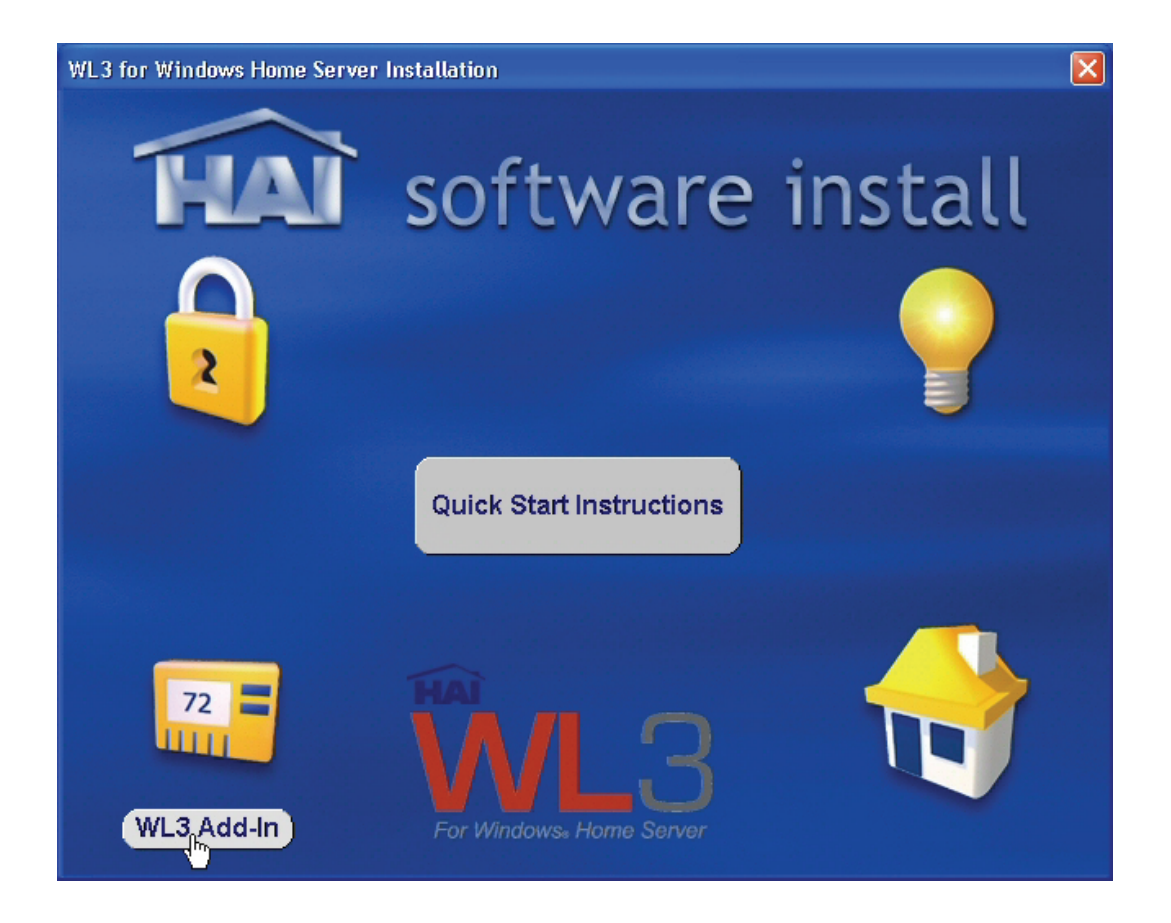

The following folder is opened:

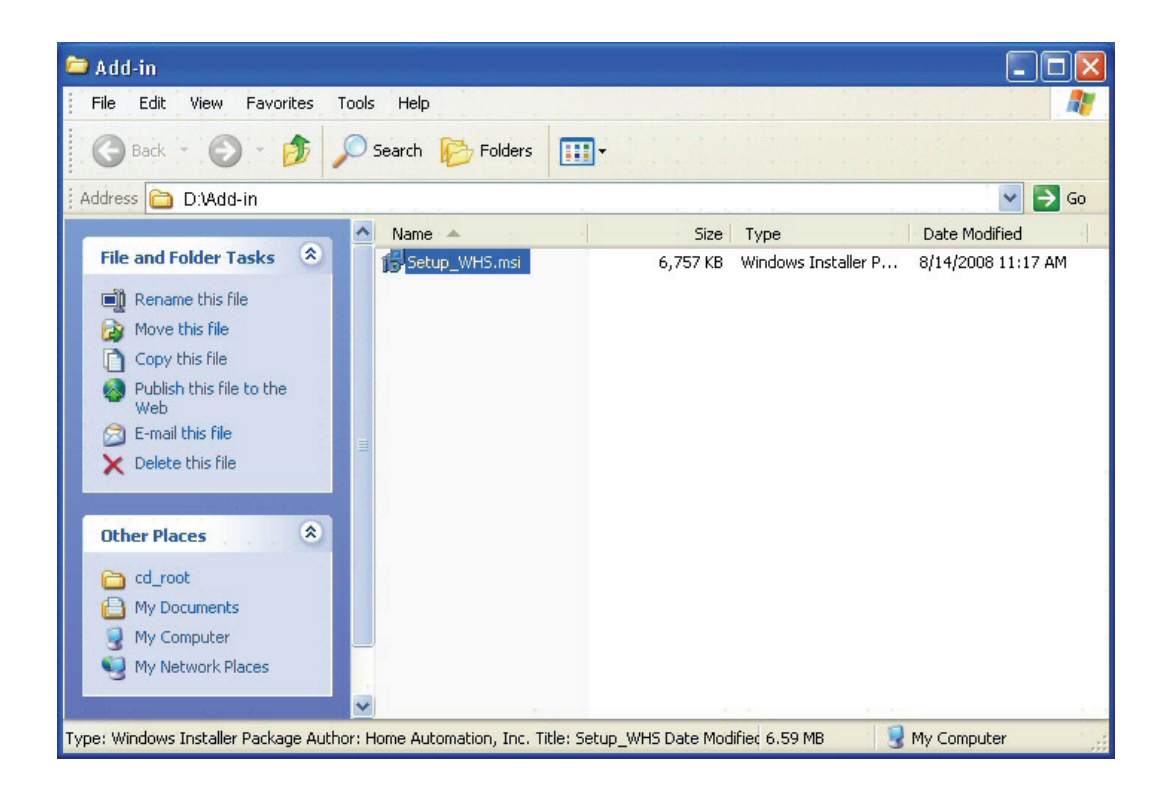

3) Highlight the "Setup\_WHS.msi" file from the "Add-in" folder, right-click, and select "Copy".

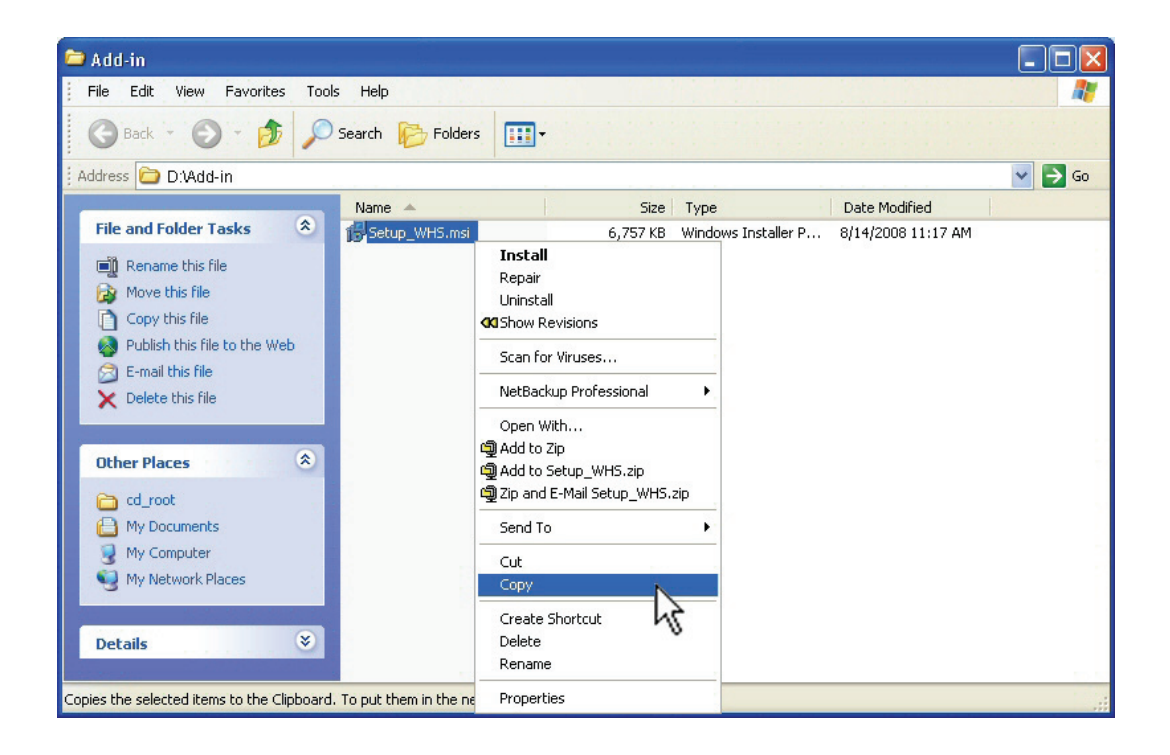

4) Open the "Shared Folders on Server" by right-clicking the Windows Home Server icon in the System Tray and selecting "Shared Folders" from the menu or double-click the "Shared Folders on Server" from the Windows Home Server Desktop.

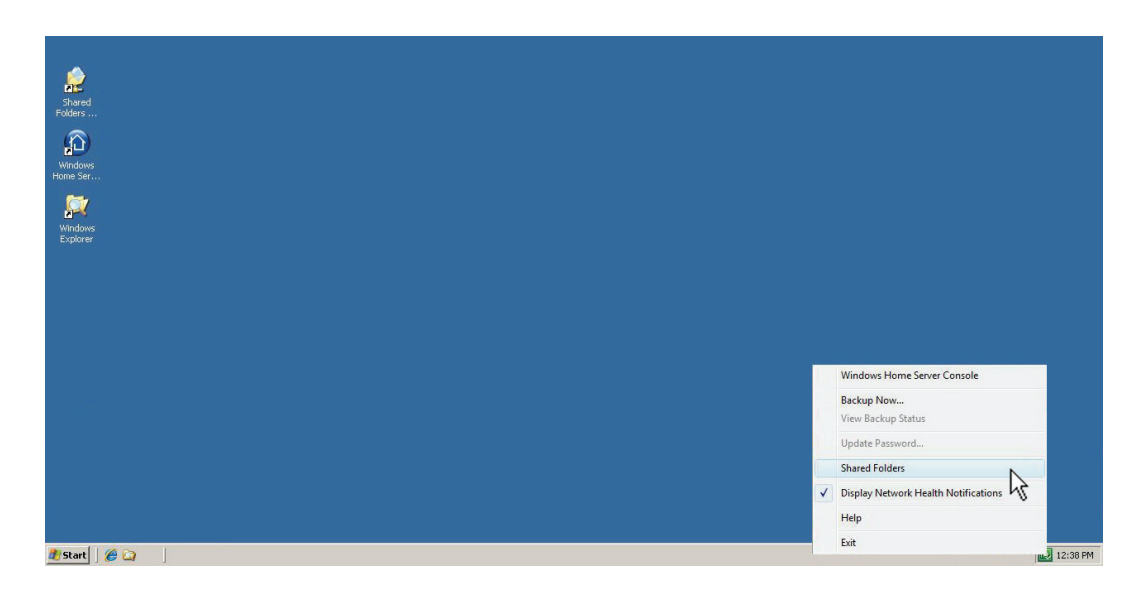

5) Double-click on the "Software" folder.

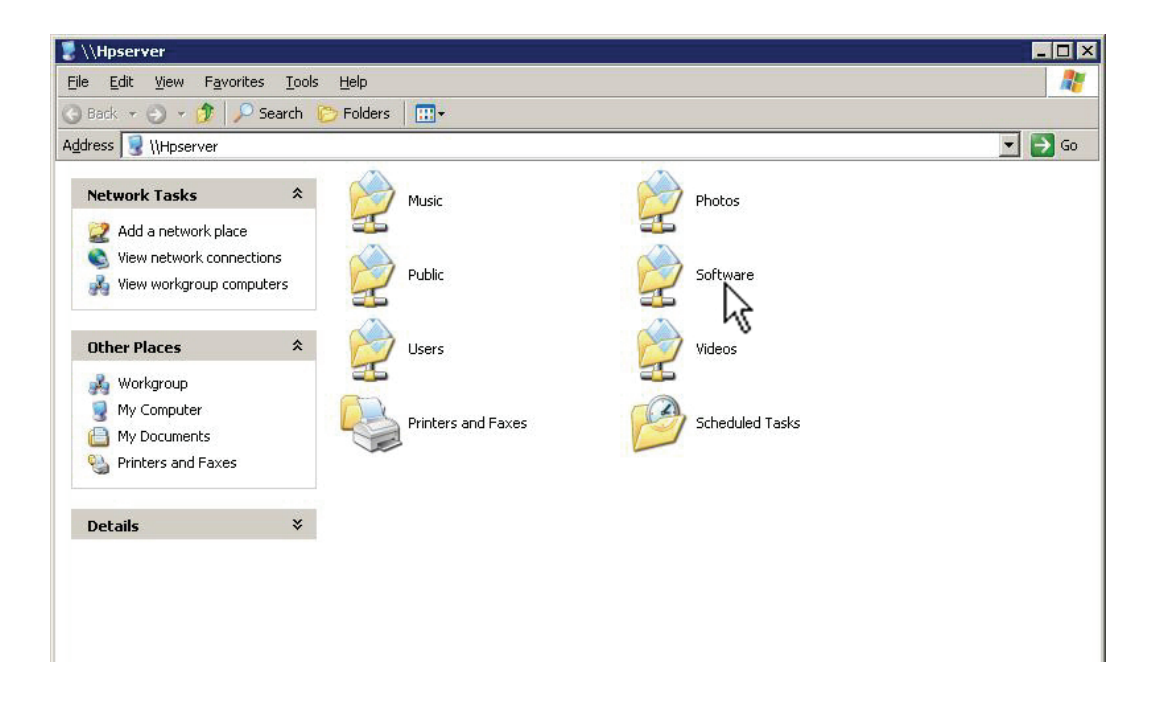

6) Double-click on the "Add-Ins" folder.

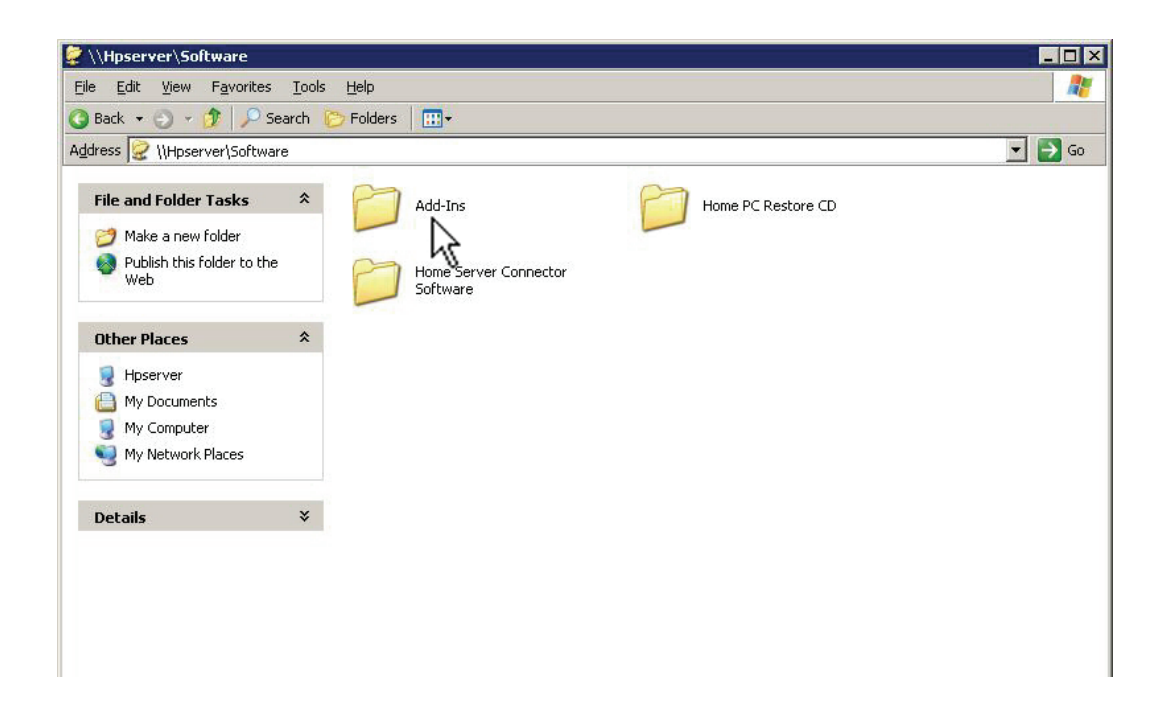

The following folder is opened:

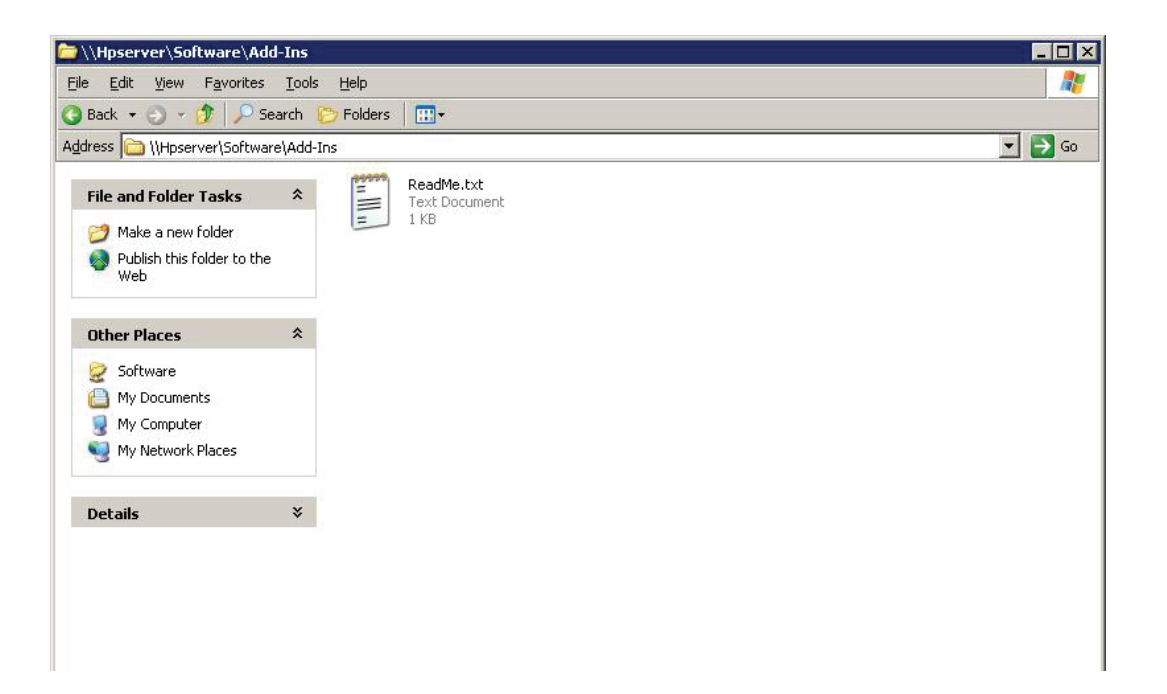

7) Right-click inside the folder and select "Paste" to copy the WL3 Add-In into the Add-Ins folder.

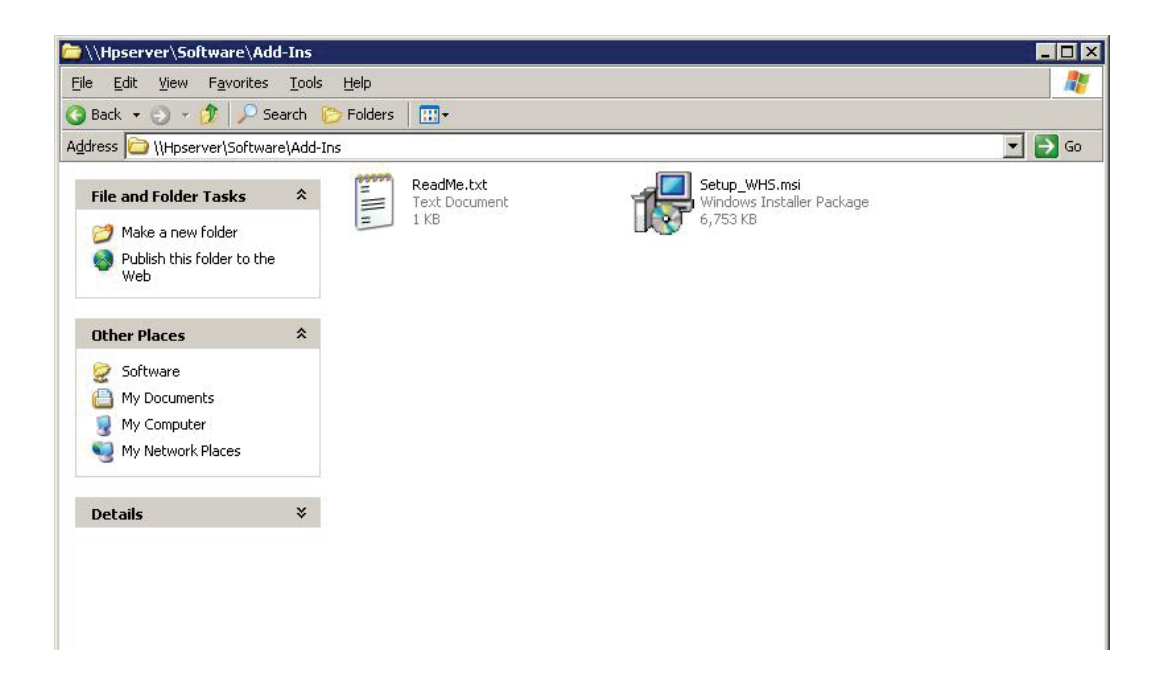

- 8) Close the Add-Ins folder.
- 9) Open the Windows Home Server Console by right-clicking the Windows Home Server icon in the System Tray and selecting "Windows Home Server Console" from the menu or double-click the "Windows Home Server Console" from the Windows Home Server Desktop.

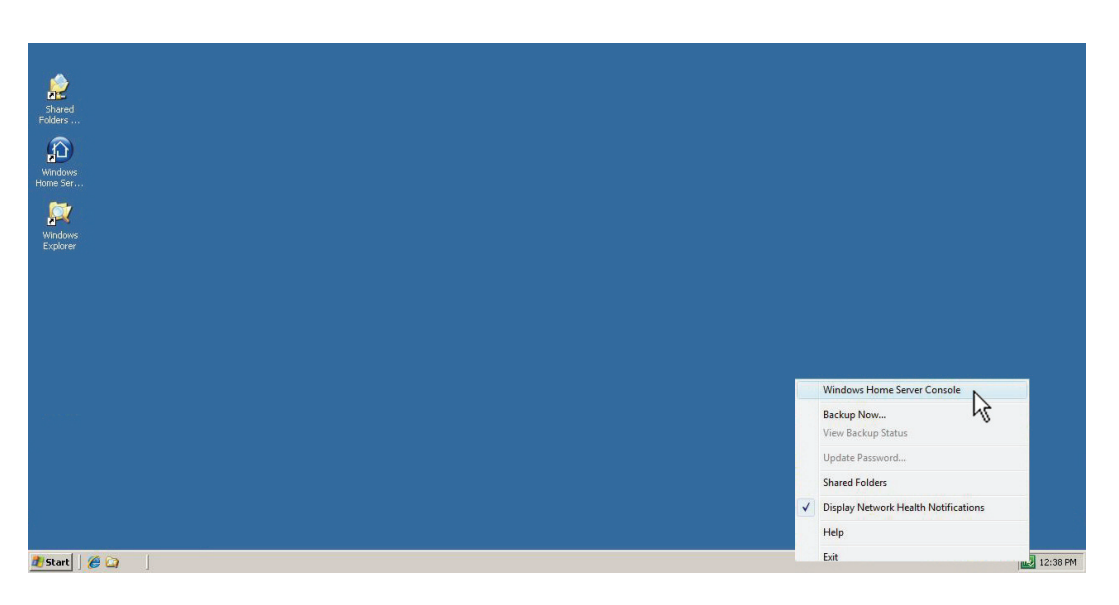

10) On the Windows Home Server Console, select "Settings".

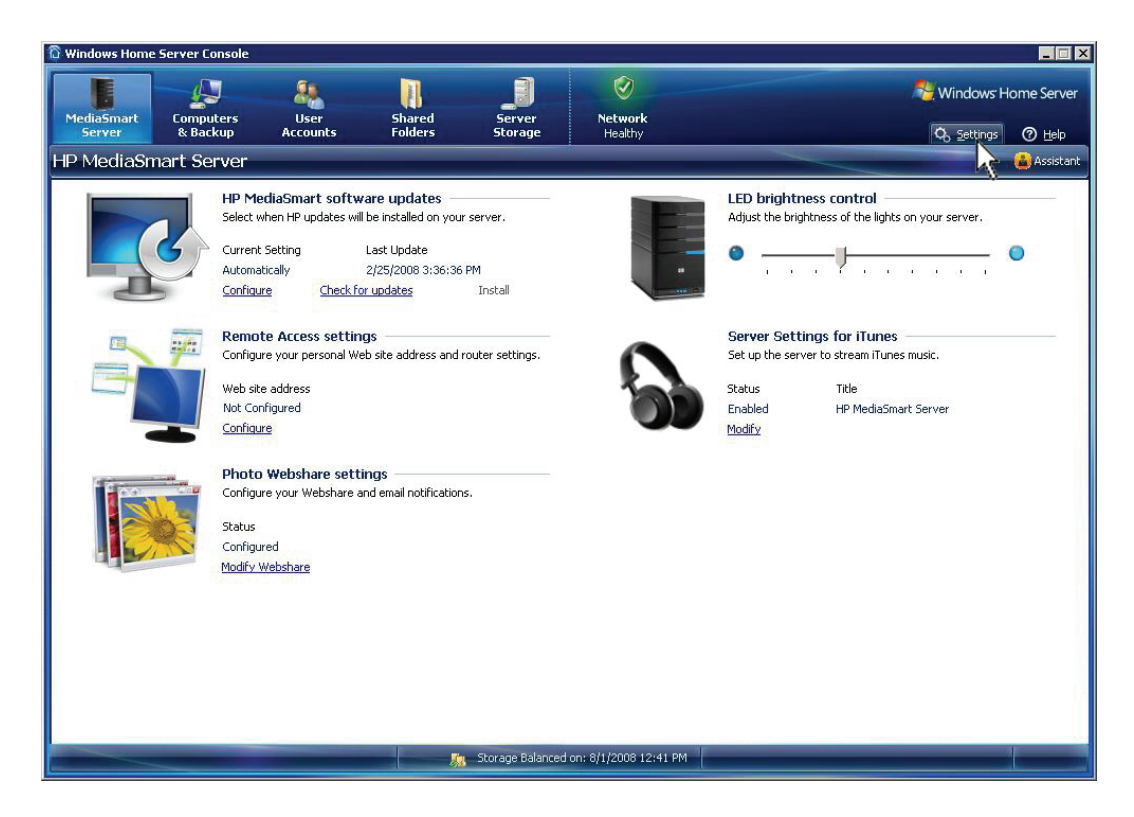

11) From the Windows Home Server Settings page, select "Add-ins".

| <u>k</u>            | No. No. 200                           |  |
|---------------------|---------------------------------------|--|
| General             | Installed Add-ins                     |  |
| Passwords           | Y Installed 🕂 Available               |  |
| Media Sharing       |                                       |  |
| Remote Access       |                                       |  |
| Add-ins             |                                       |  |
| Hardware Status 😽   |                                       |  |
| HP Software Updates |                                       |  |
| Photo Webshare      |                                       |  |
| Settings for iTunes |                                       |  |
| Resources           |                                       |  |
|                     |                                       |  |
| 5hut Down           | What are Windows Home Server Add-ins? |  |
|                     |                                       |  |

#### 12) Under "Installed Add-ins", click the "Available" tab.

| General              | Available Add-ins                           |
|----------------------|---------------------------------------------|
| Passwords            | Y Installed Available                       |
| Media Sharing        | HAI WL3 for Windows Home Server             |
| Remote Access        | Home Automation, Inc., Version: 1.0.8211    |
| Add-ins              |                                             |
| Hardware Status      |                                             |
| HP Software Up dates |                                             |
| Photo Webshare       |                                             |
| Settings for iTunes  |                                             |
| Resources            |                                             |
|                      |                                             |
|                      | 100 at are millionials Bome Server Hodelos/ |

13) Select "HAI WL3 for Windows Home Server" and click the "Install" button.

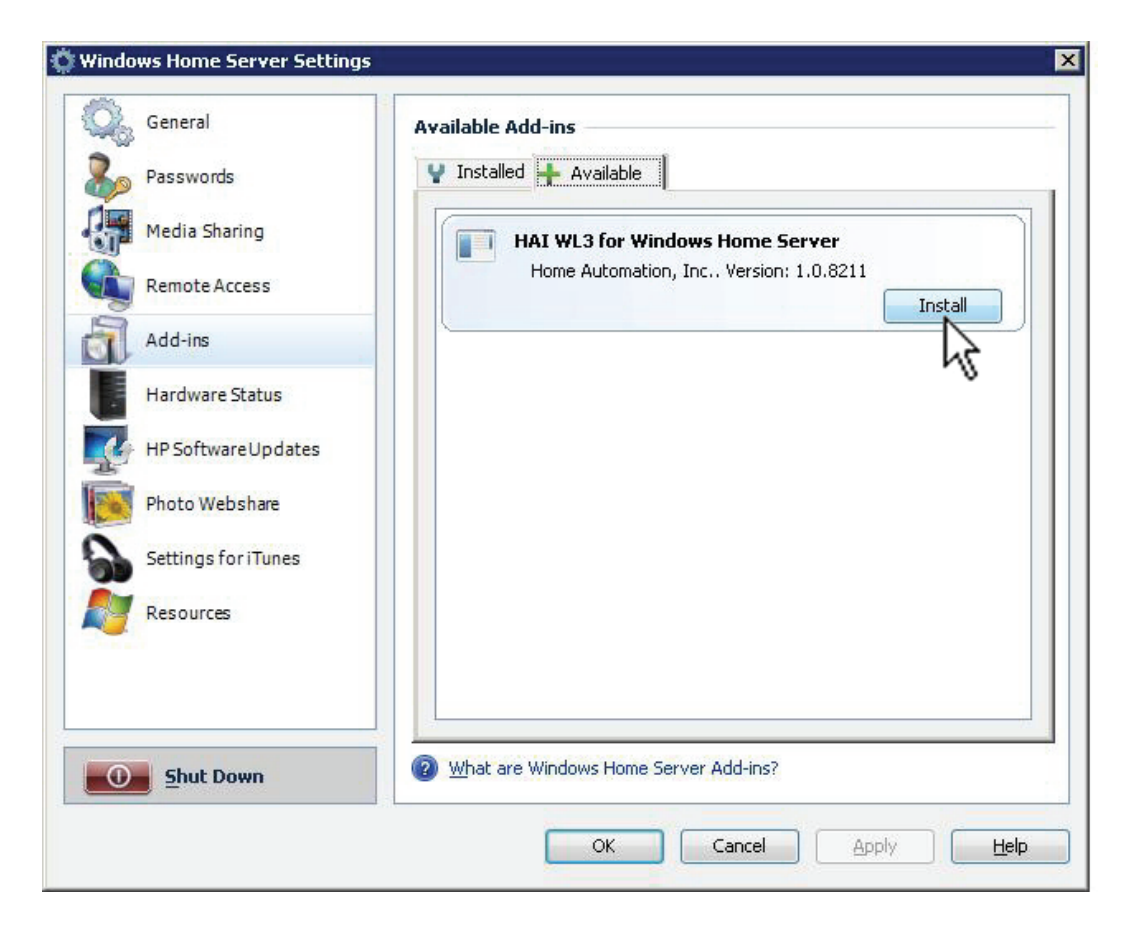

- 14) The WL3 Add-In will be installed. After it is installed, the Windows Home Server Console will be closed.
- 15) To complete the installation process, reopen the Windows Home Server Console and select "Settings".
- 16) From the Windows Home Server Settings page, select "HAI WL3".

| General H                             |                                                                                                    |
|---------------------------------------|----------------------------------------------------------------------------------------------------|
| Passwords Media Sharing Remote Access | IAI WL3 for Windows Home Server       Version:     3.0.8226.0       Model:     HAI OmniPro II       Status:     OK - Interactive       Serial #:                                                              |
| Add-ins                               | System Data Synchronization Video Communication Settings                                                                                                    |
| HAI WL3<br>Hardware Status            | Method: Network Apply<br>IP Address: 192.168.1.101                                                                                                    |
| HP Software Updates                   | Port: 4369<br>Encryption Key #1: 00-00-00-00-00-00-00                                                                                                    |
| Settings for iTunes                   | Encryption Key #2: 00-00-00-00-00-00-00                                                                                                    |
| Resources                             | Stop Service         Reset Configuration           Copyright © 1998-2008 Home Automation, Inc. All rights reserved.         Portions Copyright © 1998-2008 HomeRun Software Systems LLC. All rights reserved. |

- 17) Enter the WL3 serial number found on the back of the WL3 CD jewel case and click the "Set" button.
- 18) Enter your HAI controller's IP Address, Port, and Part 1 and 2 of the Encryption Key. When complete, click "Apply".
- 19) Select "OK".
- 20) Read the WL3 User's Guide for complete configuration and operating instructions.